## **ReachUC Setup**

For Mobile Devices (iOS)

• Download ReachUC from the *App Store*.

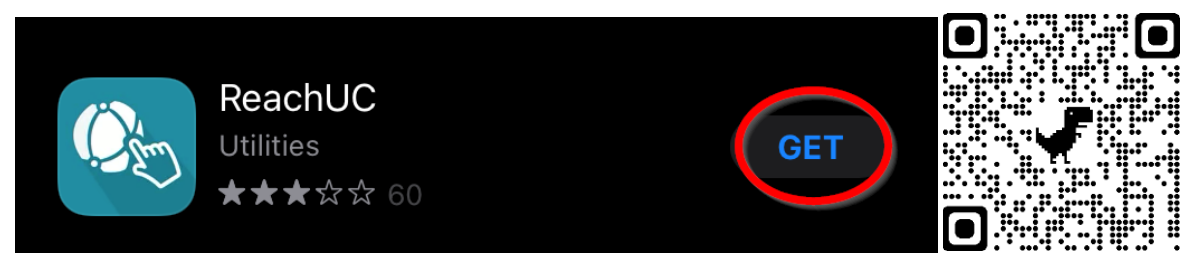

- Login with your username and password. Click *Sign In*.
  - Your username will be your *extension*@MotorWerks. For example, if your extension is 1234, then your username would be 1234@MotorWerks.
  - Your password is the same password you use to login to InteractiveTel.

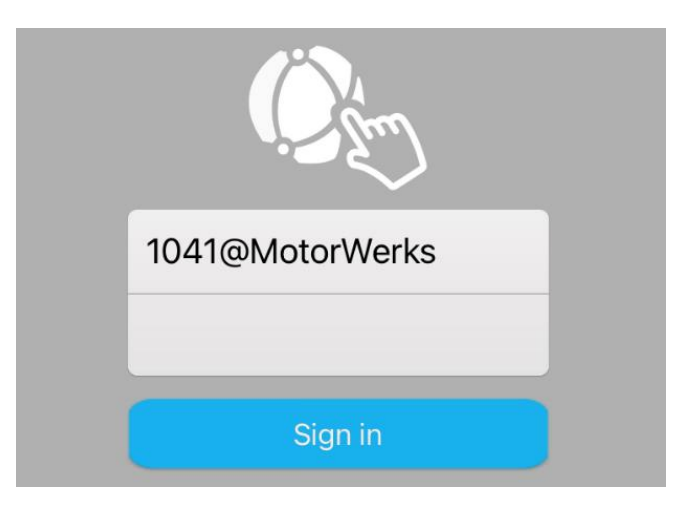

*If you do not remember your password, please see this article on how to reset your password:* <u>https://motorwerkshelp.zendesk.com/knowledge/articles/360044821654/en-us?brand\_id=1642608</u>.

• Agree to the Terms & Conditions.

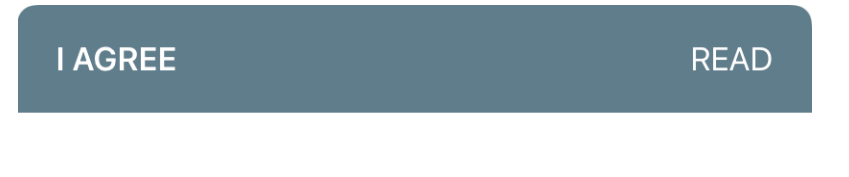

## **Terms & Conditions**

By pressing "Agree" button, you have read, understood and agreed to the "Terms & Conditions".

• Once logged in your screen should look like the one below.

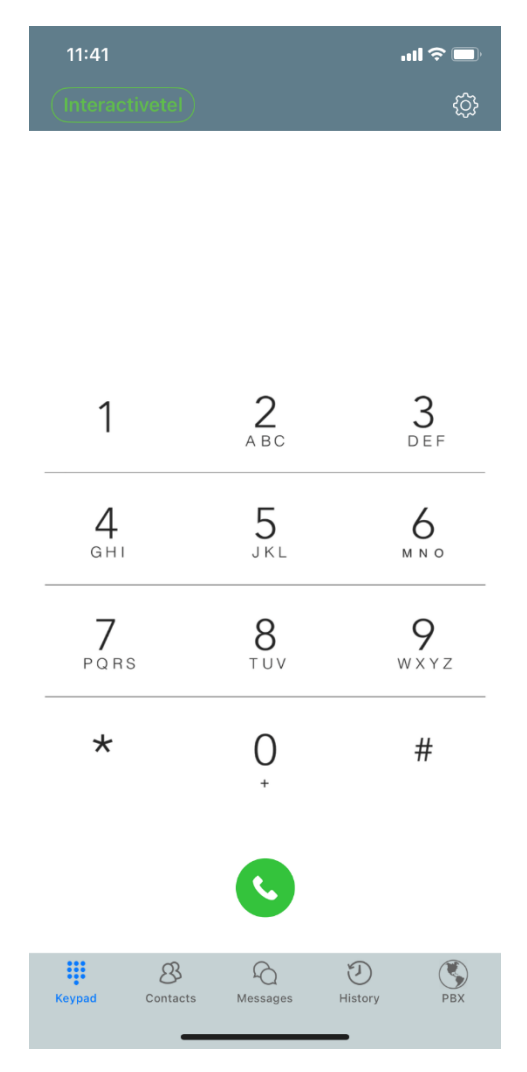

- You have successfully logged into ReachUC on your mobile device.
- Notable Features:
  - Keypad Make calls from your phone by entering in the 10-digit number or 4-digit extension
  - Contacts Address Book shows all your personal contacts that you either imported or added, while PBX shows your contacts through the Motor Werks Directory with their extensions
  - Messages Shows all messages and conversations
  - History Recent calls, missed calls, and recordings
  - **PBX** Shows all Motor Werks contacts through the ReachUC Contacts directory.
  - Settings Account setup and preferences